## SYSTEM MANUAL- OPEN JOURNAL SYSTEM

# (SECTION 1.2)

# INSTRUCTIONS FOR SUBMITTING ARTICLES THROUGH THE JOURNAL WEB SITE

The editorial process begins with the author submitting a draft article. The author should be **registered with the journal** as an author and should follow these steps:

| P D E S A<br>Revista de la División de Ingeni                                  | R R O                                                                     |                    |        | UNIVERSIDAD<br>DEL NORTE                                         |  |
|--------------------------------------------------------------------------------|---------------------------------------------------------------------------|--------------------|--------|------------------------------------------------------------------|--|
| HOME ABOUT EDITORIAL BOARD USER H<br>Home > User > Author > Active Submi       | NOME ARCHIVES ANNOUNC                                                     | EMENTS INDEXING CA | TALOS  | Visitante No. 257087<br>OPEN JOURNAL SYSTEMS<br>HOW TO REGISTER. |  |
|                                                                                | ns                                                                        |                    |        | User                                                             |  |
| ID Submit Sec Authors                                                          | Submit Sec Authors Title Statu:<br>No Submissions                         |                    |        |                                                                  |  |
| Start a New Subpression <u>CLICK HERE</u> tago to step one of the fiv Refbacks | Notifications and Newsletters<br>• View notifications (3 new)<br>• Manage |                    |        |                                                                  |  |
| DATE ADDED HETS                                                                | URL TITLE                                                                 | STATUS             | ACTION | Author                                                           |  |
| 7he<br>ISSN electrónico: 2145-9371. ISSN imp                                   | Submissions<br>• Active (0)<br>• Archive (2)<br>• New Submission          |                    |        |                                                                  |  |
|                                                                                |                                                                           |                    |        | Language                                                         |  |
|                                                                                |                                                                           |                    |        | English                                                          |  |

1. Click on CLICK HERE

2. Complete the submission details in the section titled, "**Begin Submission**." <u>Select the</u> <u>most appropriate section of the journal</u> for the article. It is necessary to check all of the <u>options on the "Submission checklist"</u> to submit an article. **Save and Accept the changes** and then move on to the next step.

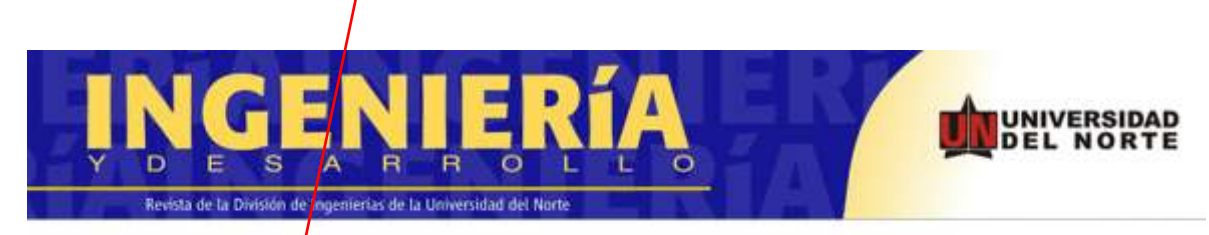

HOME ABOUT EDITORIAL BOARD USER HOME ARCHIVES ANNOUNCEMENTS INDEXING CATALOG

Home > User > Author > Submissions > New Submission

## Step 1. Starting the Submission

1. START 2. UPLOAD SUBMISSION 3. ENTER METADATA 4. UPLOAD SUPPLEMENTARY FILES 5. CONFIRMATION

Encountering difficulties? Contact Linea 123 for assistance (3509509 Ext 4123). Submission Checklist

Indicate that this submission is ready to be considered by this journal by checking off the following (comments to the editor can be added below).

- The letter or e-filing for the submission of an article to the journal must certify the following: The manuscript is original and has not been published or submitted for review, and it complies with the rules for publication. Further, the authors agree not to withdraw the article or present it to another journal without having received notice from the Editorial Committee, which reports whether the article has been accepted for publication.
- Presentation format for the article: Check that the submission is an original research article, technical note, reflection article or review article. You can download it here
- Length 20 pages that are double-spaced on letter size paper with 12-point font presented in a single column (Flexible up to 25 p. approx.).
- Article Title: In Spanish and English
- For each author (in this order):
  - 1. First and Last Name

Visitante No. 257090 OPEN JOURNAL SYSTEMS

HOW TO REGISTER.

#### User

You are logged in as... userprueba

- My Journals
- My Profile
- Log Out

Notifications and Newsletters

- View notifications (3 new)
- Manage

### Language

English 💌

**Journal Content** 

| All | 4 |
|-----|---|

Search

### 3. Upload the article, which should be formatted as a .doc file (Word):

- i. Click the **Browse** button
- ii. Select the article to upload (.doc format)
- iii. Click the **Up oad button**

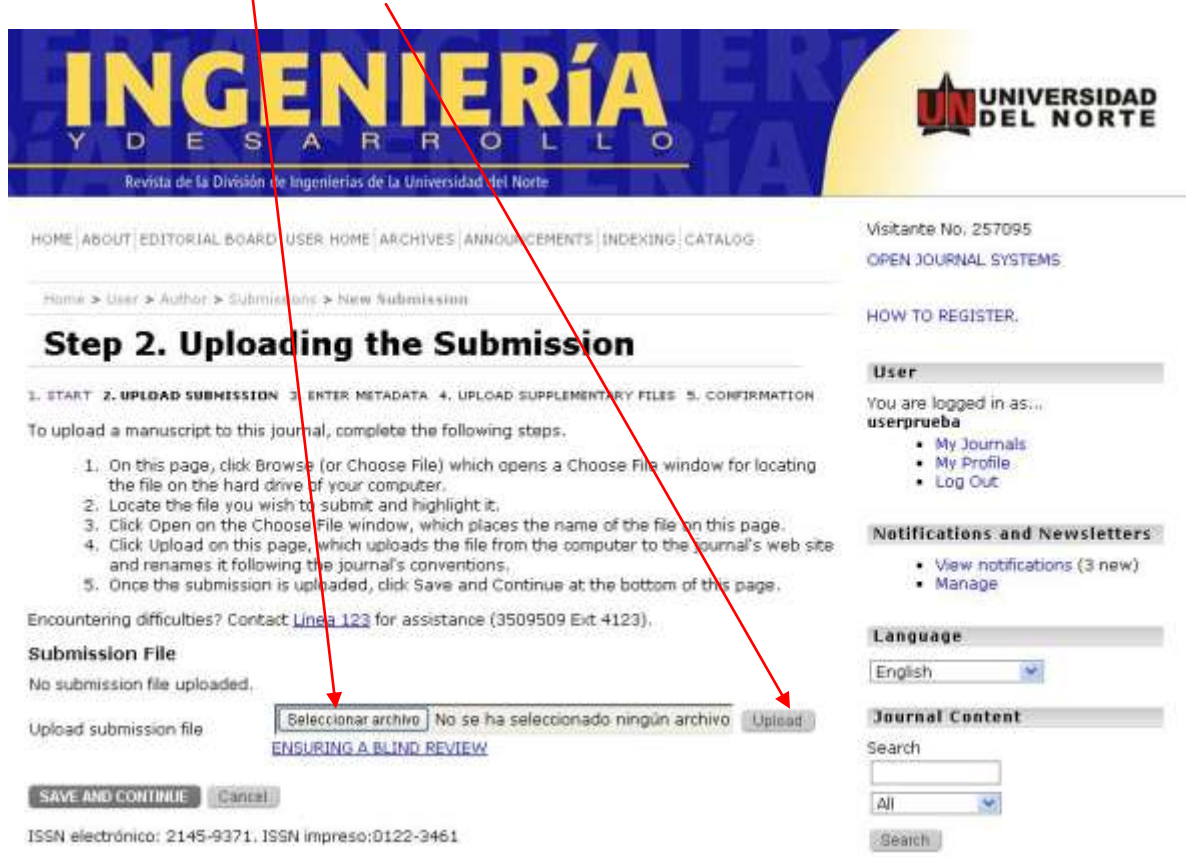

4. Enter the metadata associated with the article.

| <b>N</b>                                        | GENIERÍA<br>E S A R R O L L O                                                                 |                                                     |
|-------------------------------------------------|-----------------------------------------------------------------------------------------------|-----------------------------------------------------|
| Revista                                         | de la División de Ingenierias de la Universidad del Norte                                     | Verbooks No. 027101                                 |
| HOME ABOUT EDIT                                 | DRJAL BOARD USER HOME ARCHIVES ANNOUNCEMENTS INDEXING CATALOG                                 | OPEN JOURNAL SYSTEMS                                |
| Home > User > Au                                | thar > Submissions > New Submission                                                           | HOW TO REGISTER                                     |
| Step 3.                                         | Entering the Submission's                                                                     |                                                     |
| metaua                                          | ld                                                                                            | User                                                |
| 1. START 2. UPLOAD                              | SUBMISSION 3. ENTER METADATA 4. UPLOAD SUPPLEMENTARY FILES 5. CONFIRMATION                    | You are logged in as<br>userprueba                  |
| Form Language                                   | English<br>To enter the information below in additional languages, first select the language. | <ul> <li>My Journals</li> <li>My Profile</li> </ul> |
| Authors                                         |                                                                                               | · Log Out                                           |
| First name*                                     |                                                                                               | Notifications and Newsletters                       |
| Middle name                                     |                                                                                               | <ul> <li>View notifications (3 new)</li> </ul>      |
| Last name*                                      |                                                                                               | <ul> <li>Manage</li> </ul>                          |
| Email*                                          |                                                                                               |                                                     |
| URL                                             |                                                                                               | Language                                            |
| Affiliation                                     |                                                                                               | English                                             |
|                                                 |                                                                                               | Journal Content                                     |
|                                                 |                                                                                               | Search                                              |
| Country                                         | *                                                                                             |                                                     |
| Bio statement<br>(E.g., department<br>and rank) |                                                                                               | Search                                              |

NOTE:

Enter the title, keywords and abstract in either English or Spanish after checking the language box according to the type of data that will be entered.

5. Upload additional documents if necessary (in a compressed folder), including formats, images and tables.

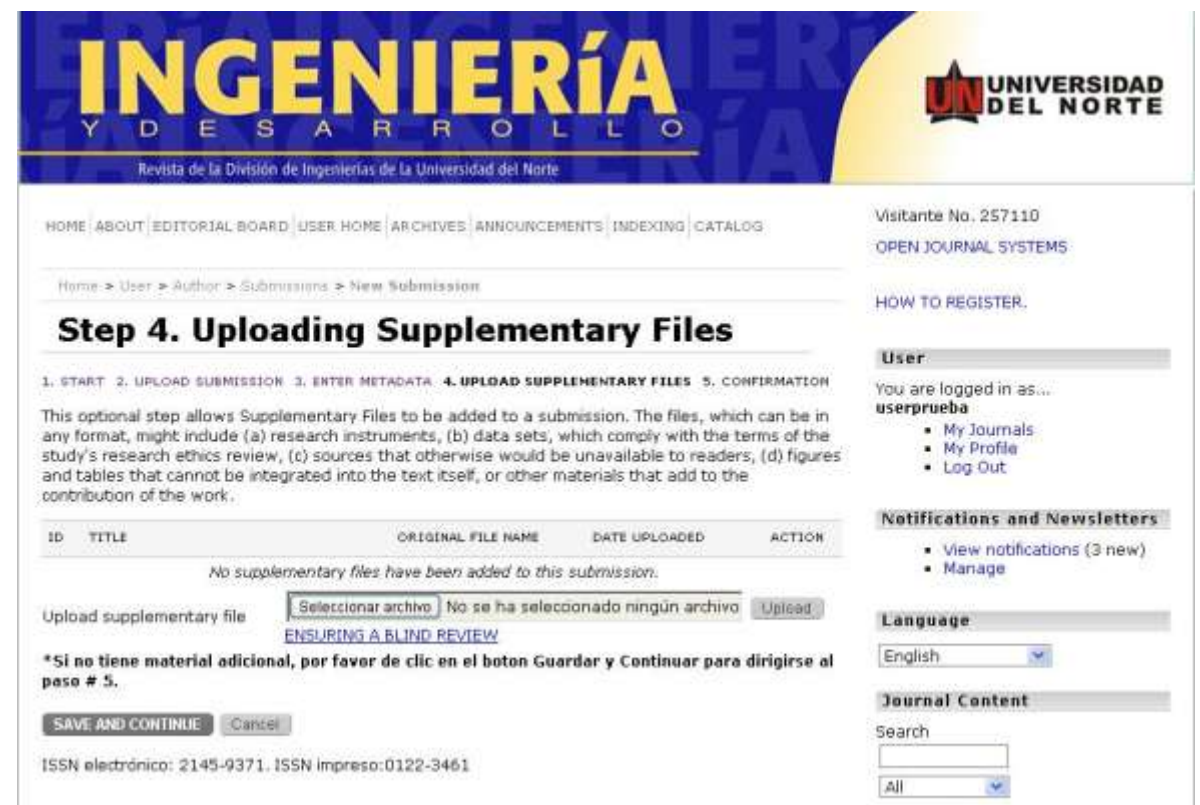

Bearth

## 6. Confirm submission by selecting the button, "Complete submission".

|                                                                                                    | NGE                             | NIEF                             | RíA            | IER           | UNIVERSIDAD<br>DEL NORTE                                                        |
|----------------------------------------------------------------------------------------------------|---------------------------------|----------------------------------|----------------|---------------|---------------------------------------------------------------------------------|
|                                                                                                    | Revista de la División de Inger | nierias de la Universidad del No | ite .          | ₹L/A          |                                                                                 |
| HOME A                                                                                                    | SOUT EDITORIAL BOARD USER       | HOME ARCHIVES ANNOUN             | CEMENTS INDEXI | IG CATALOG    | Visitante No. 257111<br>OPEN JOURNAL SYSTEMS                                    |
| Nome I                                                                                                    | • User > Author > Submissions   | > New Submission                 | niccion        |               | HOW TO REGISTER.                                                                |
| Ste                                                                                                    | p 5. comm                       | ing the Subi                     | 111331011      |               | User                                                                            |
| To submit your manuscript to Scientific Journal Ingeniería y Desarrollo dick Finish Submission. The<br>submission's principal contact will receive an acknowledgement by email and will be able to view the<br>submission's progress through the editorial process by logging in to the journal web site. Thank you<br>for your interest in publishing with Scientific Journal Ingenieria y Desarrollo. |                                 |                                  |                |               | You are logged in as<br>userprueba<br>• My Doumals<br>• My Profile<br>• Log Out |
| File Su                                                                                                    | mmary                           |                                  |                |               | Notifications and Newsletters                                                   |
| ID                                                                                                    | ORIGINAL FILE NAME              | TYPE                             | FILE SIZE      | DATE UPLOADED | View notifications (3 new)     Manage                                           |
| 20821                                                                                                    | PAUTASESCRITURAART.POF          | Submission File                  | 104KB          | 2013-09-24    |                                                                                 |
| FINISHS                                                                                                    | ALE MISSION Cancel              | Language                         |                |               |                                                                                 |
| ISSN ele                                                                                                    | ctrónico: 2145-9371, ISSN im    | English                          |                |               |                                                                                 |
|                                                                                                    |                                 |                                  |                |               | Journal Content                                                                 |
|                                                                                                    |                                 |                                  |                |               | Search                                                                          |
|                                                                                                    |                                 |                                  |                |               | All                                                                             |
|                                                                                                    |                                 |                                  |                |               | Search                                                                          |

The author will receive an automatic email confirmation from the Senior Editor.